## 使用校務帳號登入 Meet 教學

步驟一:登入柑中網頁的線上學習專區,選擇 Meet(連結)

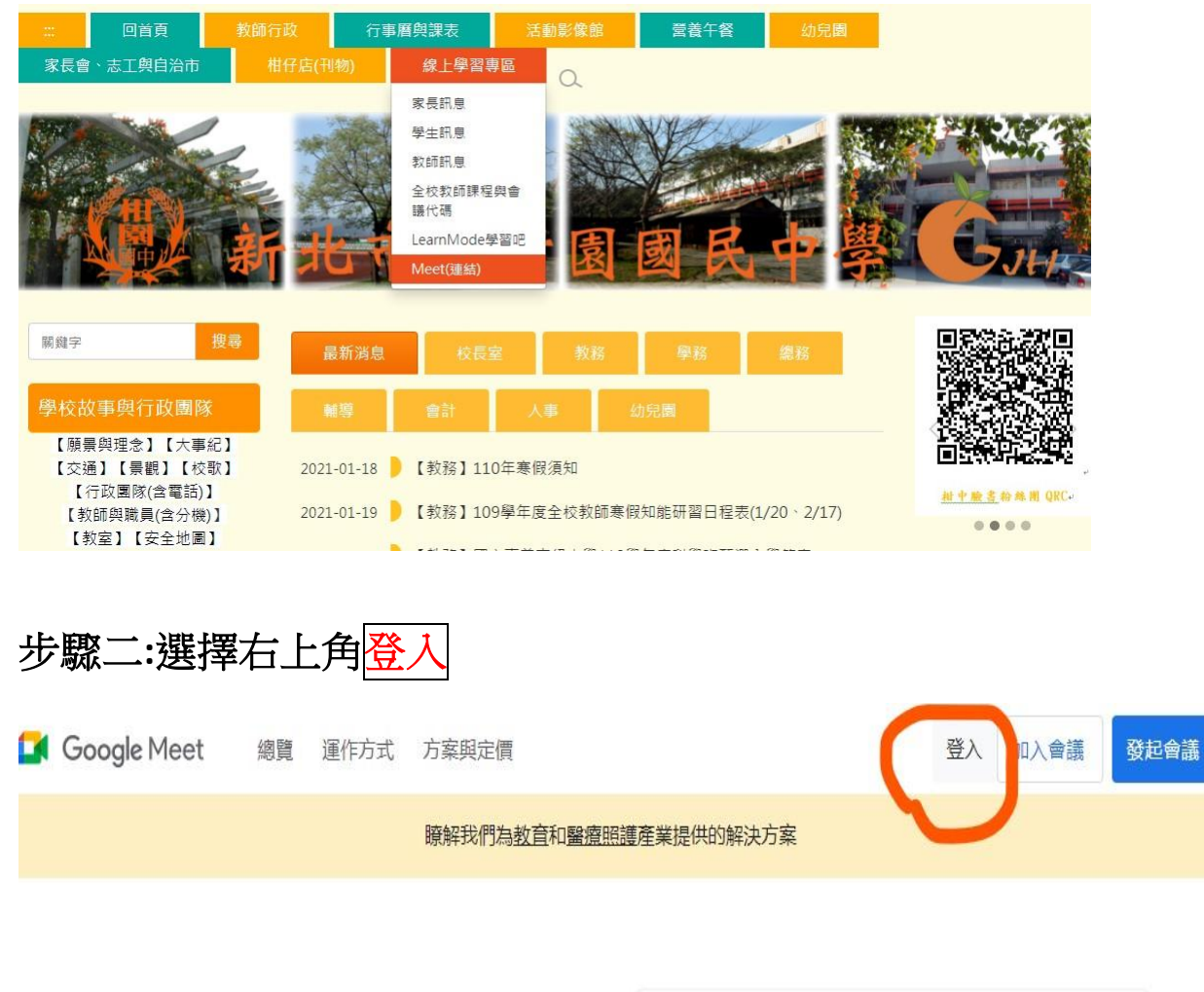

步驟三:使用校務系統 google 帳號登入

自訂帳號@apps.ntpc.edu.tw,這時會跳到單一認證入口(single sign-on)

| G00                                    | gle        |
|----------------------------------------|------------|
| 登                                      | 2          |
| 使用您的 Go                                | ogle 帳戶    |
| - 電子郵件地址或電話號碼 ———<br>自訂帳號@apps.ntpc.ed | du.tw      |
| 忘記電子郵件地址?                              |            |
| 如果這不是你的電腦,請使用<br>入。 瞭解詳情               | 訪客模式以私密方式登 |
|                                        |            |

## 步驟四: 再輸入自訂帳號與密碼 密碼是身分證字號(英文字大寫)

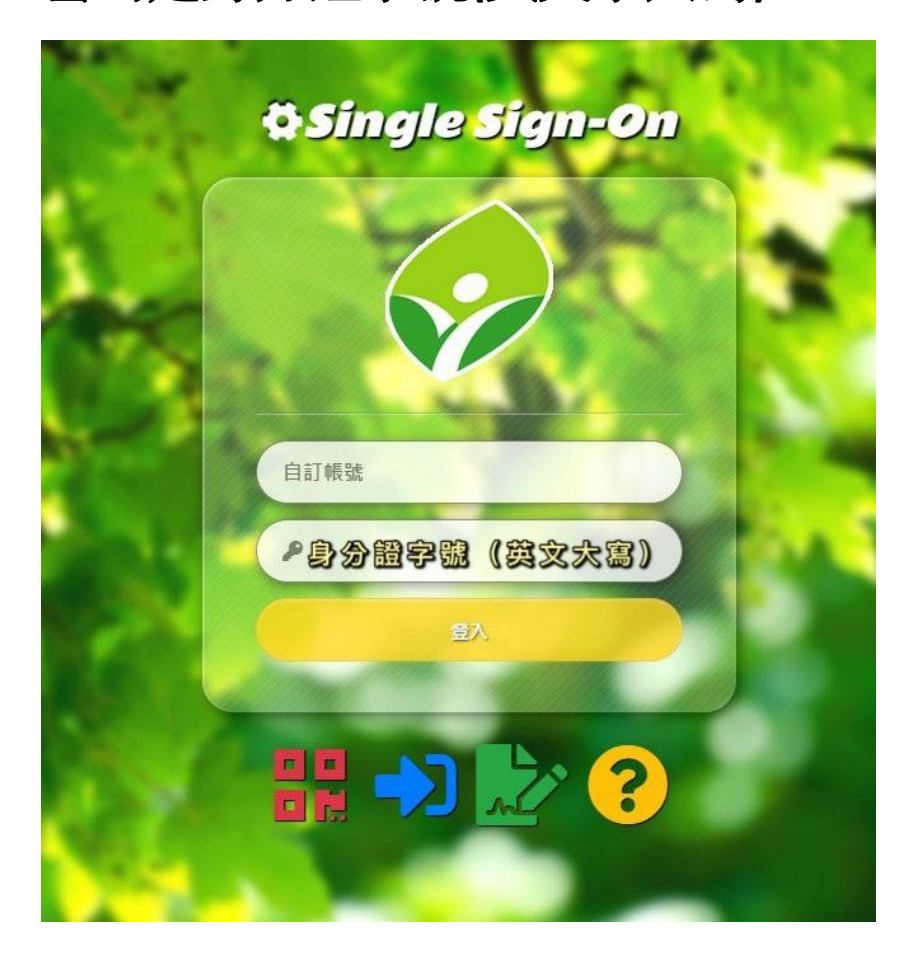

## 步驟五:這時就可以加入會議了

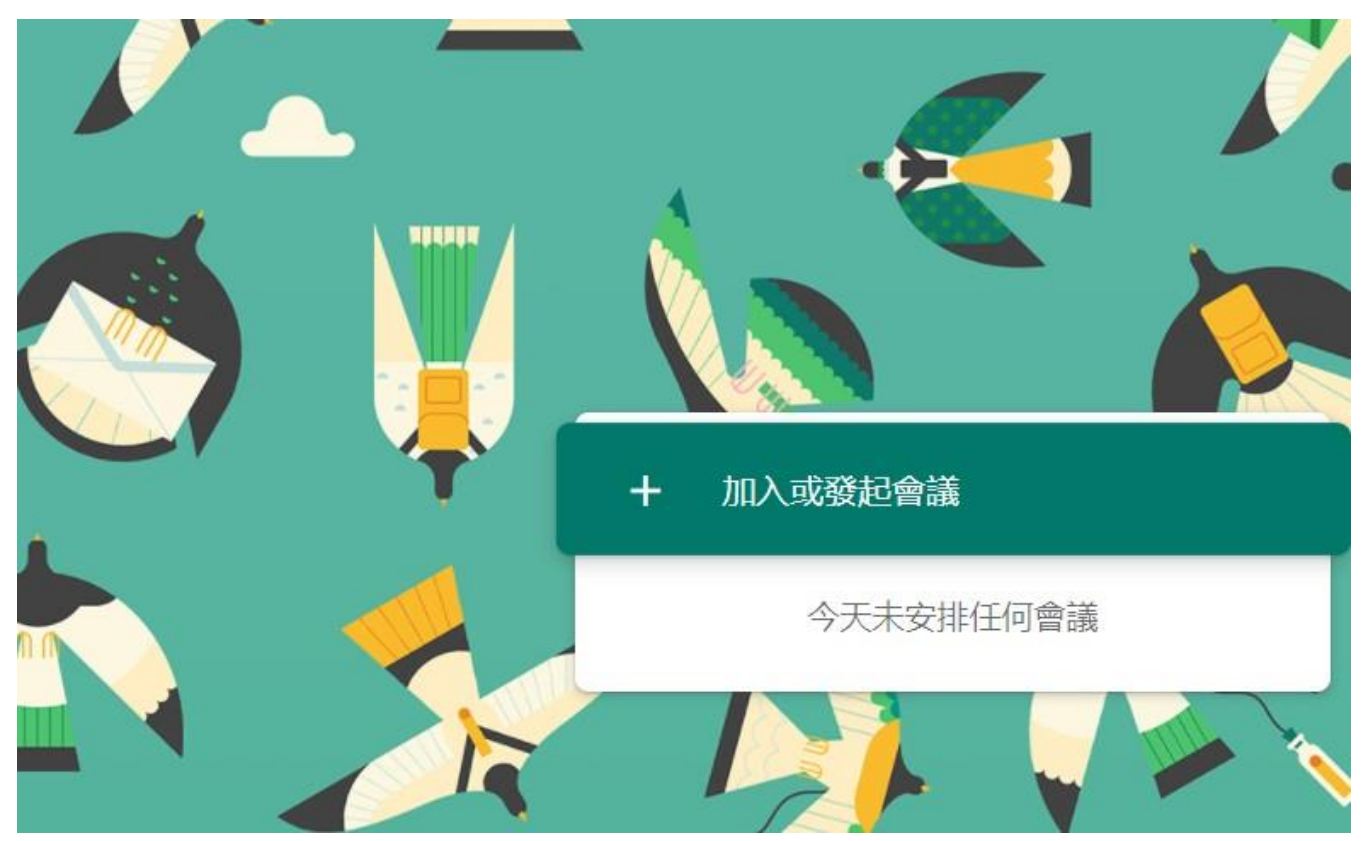